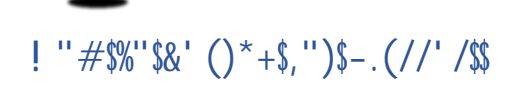

! "#\$%&"' ()\*\*

!

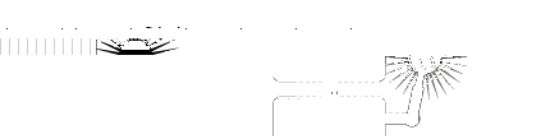

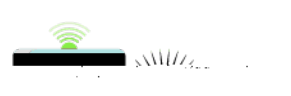

i de la FF

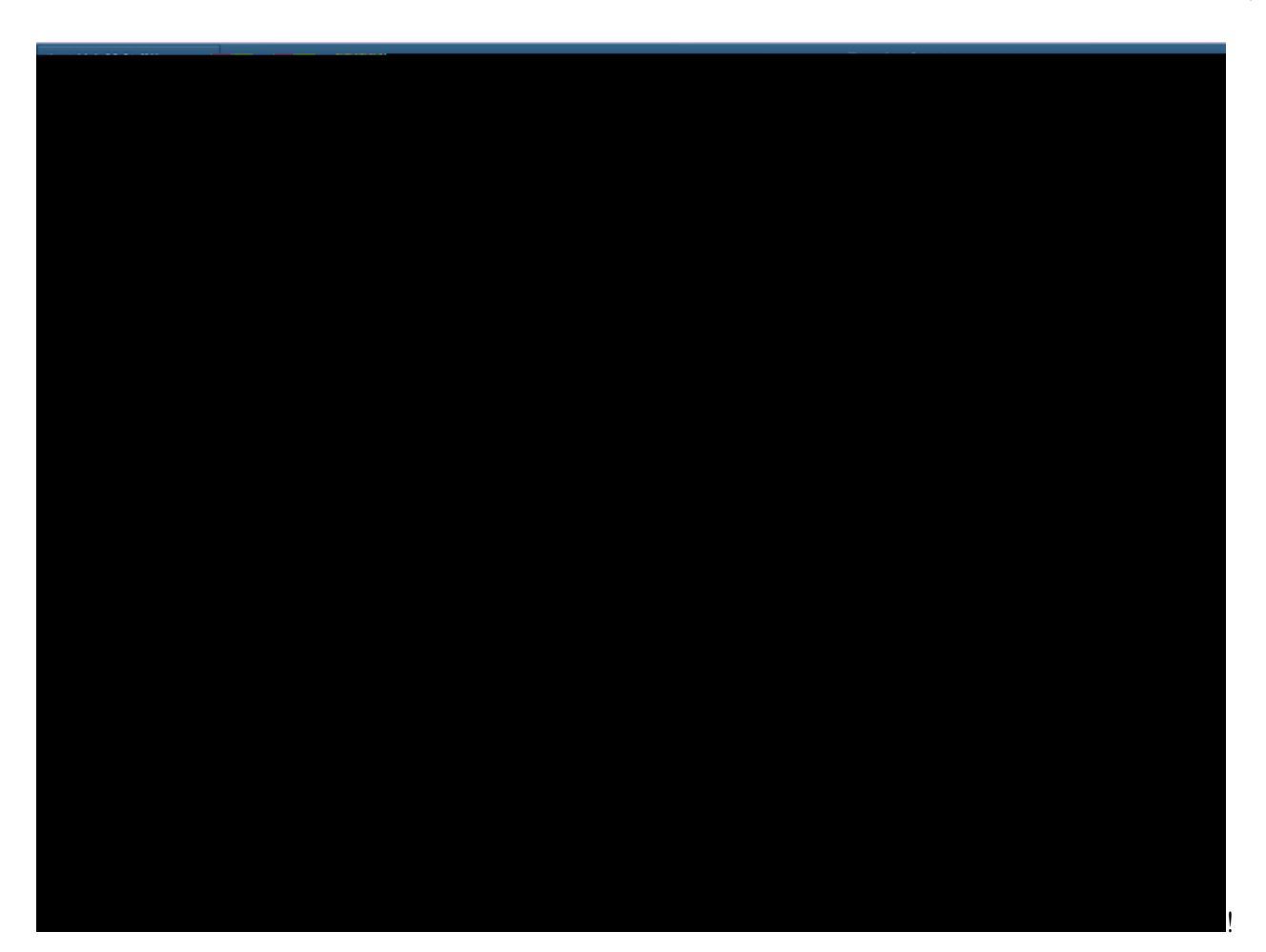

\$#

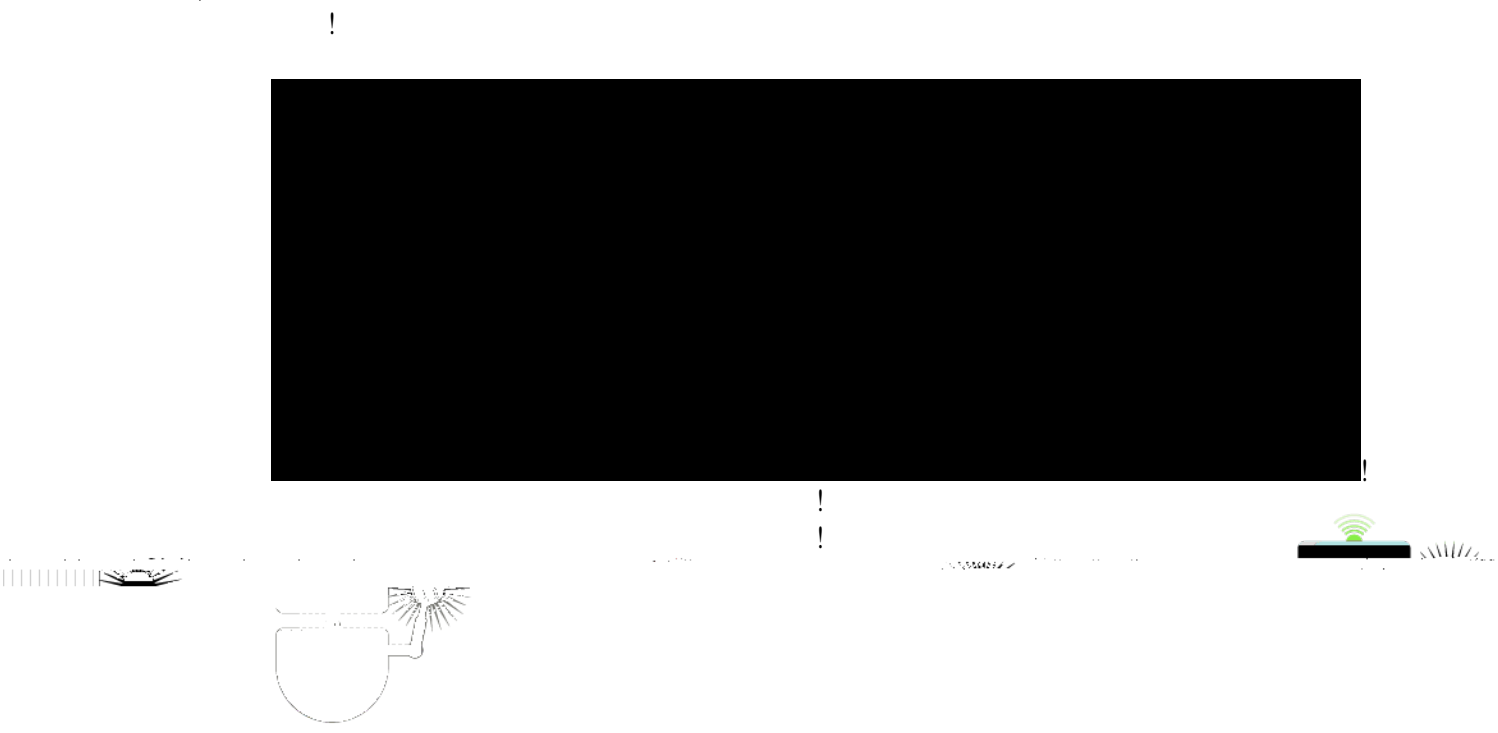